# スライドマスター作成 編

# スライドマスターを作成する

下図のスライドを作成します。

#### 【完成見本】

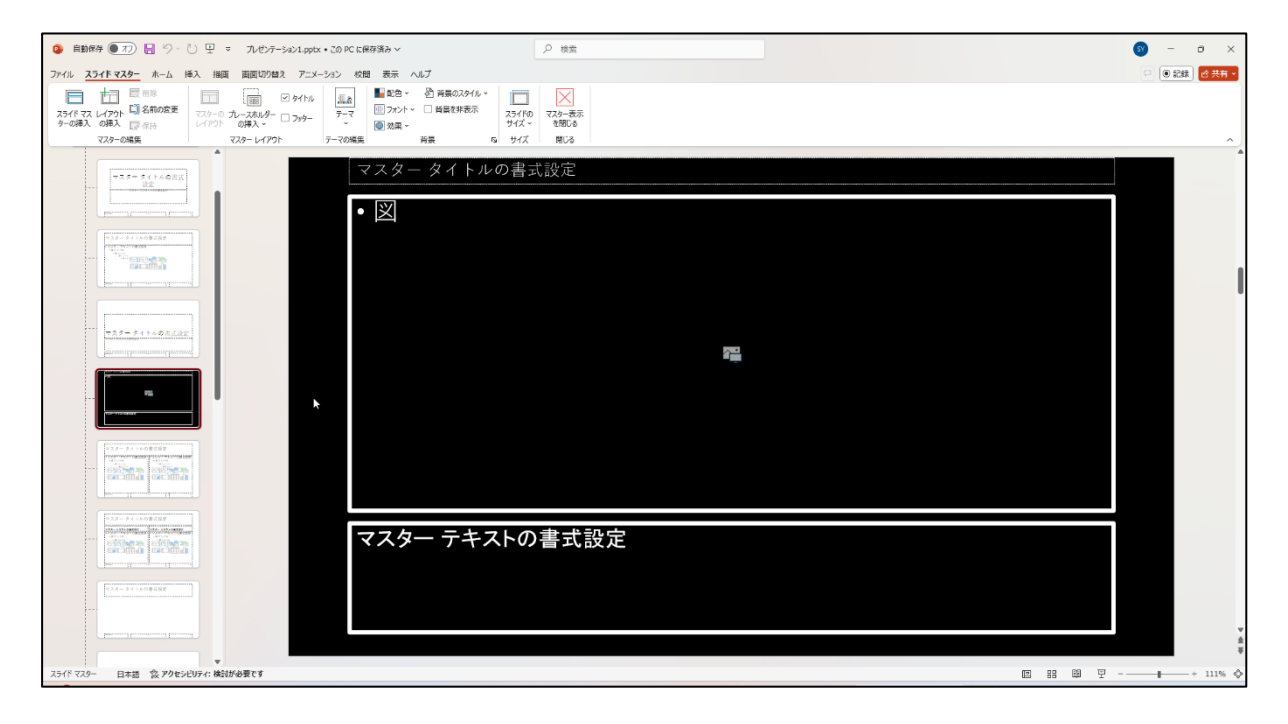

■ 既存のレイアウトを複製

|            |                                                                                                    | PowerPoin<br>ンテーショ                                                                                                    | t を起動後、「新<br>  ン」をクリック                                                                                                    | しいプレゼ<br>します。 |
|------------|----------------------------------------------------------------------------------------------------|----------------------------------------------------------------------------------------------------|----------------------------------------------------------------------------------------------------|---------------|
| PowerPoint |                                                                                                    |                                                                                                    |                                                                                                    | § ₽? - • ×    |
|            | こんにちは                                                                                                    |                                                                                                    |                                                                                                    |               |
| ホーム        | ~ 新規                                                                                                    |                                                                                                    |                                                                                                    |               |
| 新規         | 内         American         マディソン         アトラス           他したりケーション         P         werboint A1326         マディリン         アトラス                                                                                                    | θ ( h λ λ<br>long fight<br>long fight<br>l | n 2/ <u>としままにの</u><br>本本をC12ピーンの 未来へ                                                                                                    | 展得学的なカラーブロック  |
| ☐<br>₩     | · · · · · · · · · · · · · · · · · · ·                                                                                                    |                                                                                                    |                                                                                                    | ₹0∰07-7 →     |
|            | 品近使ったアイテム ビン留め 自分と共有                                                                                                    |                                                                                                    |                                                                                                    |               |
|            |                                                                                                    |                                                                                                    |                                                                                                    |               |
|            | · Contraction                                                                                                    |                                                                                                    |                                                                                                    |               |
|            | E. 2017 - March 14                                                                                                    |                                                                                                    |                                                                                                    |               |
|            | <ul> <li>Enclose***</li> </ul>                                                                                                    |                                                                                                    |                                                                                                    |               |
|            | <ul> <li></li> <li></li></ul> |                                                                                                    | and the second second s |               |
|            | <ul> <li>101/101/1000000000</li> </ul>                                                                                                    |                                                                                                    | and the second second s |               |
|            | <ul> <li>307</li> </ul>                                                                                                    |                                                                                                    |                                                                                                    |               |
|            | <ul> <li>EXPLICITE-1</li> </ul>                                                                                                    |                                                                                                    |                                                                                                    |               |
|            | <ul> <li>accession</li> </ul>                                                                                                    |                                                                                                    |                                                                                                    |               |
| アカウント      | <ul> <li>accession</li> </ul>                                                                                                    |                                                                                                    | annual f                                                                                                    |               |
| オプション      | · servering                                                                                                    |                                                                                                    | -                                                                                                    |               |

|                                                                                                    | 白紙のスライドが表示されます。                                                                                                    |
|----------------------------------------------------------------------------------------------------|----------------------------------------------------------------------------------------------------|
| ② 自動標序 ● 77) 日 ジー じ 里 = 7レゼンテーション1 - PowerPoint                                                                                                    | 0 - o x                                                                                                    |
| ファイル 水一ム 挿入 相面 デザイン 画面切り替え アニメーション スライドショー 記録 校開 表示 ヘルプ                                                                                                    |                                                                                                    |
| L 10280     L 10270     L 10270     L 10270     L 1027     L 1027     L 102     L 102 | E L 24990/01 ·<br>E 2470/01 ·<br>E 2470/01 · |
|                                                                                                    | タイトルを入力<br>サブタイトルを入力                                                                                                    |
| ノートを入力                                                                                                    |                                                                                                    |
| スライド 1/1 日本語 党 アクセンビリティ: 開題ありません                                                                                                    | Ⅰ Ⅰ Ⅰ Ⅰ □ □ ■ + 104% ◆                                                                                                    |

| メニューバーの「表示」をクリック<br>します。                                                          |      |  |
|-----------------------------------------------------------------------------------|------|--|
| 自動保存 ● オフ 日 ジ ご 豆 マ ルゼンテーション1 - PowerPe<br>ファイル ホーム 挿入 描画 デザイン 画面切り替え アニメーション スライ | yint |  |
|                                                                                   |      |  |
|                                                                                   |      |  |

|                                                                                                   | /                                                                                                    | ー 「<br>ク                                                                                                    | スライドマス<br>リックします                                     | スター」を<br>す。 |
|---------------------------------------------------------------------------------------------------|----------------------------------------------------------------------------------------------------|----------------------------------------------------------------------------------------------------|------------------------------------------------------|-------------|
| 2) 自動保存 (● 力) 📙 り~ ひ 🖳                                                                            | 「 マ ルゼンテーション1 -                                                                                                    | PowerPoint                                                                                                    |                                                      |             |
| 7ァイル ホーム 挿入 描画 デザイン 1<br>□□□□□□□□□□□□□□□□□<br>標準 アウトライン スライド ノー 閲覧表示<br>表示 一覧 ト<br>カノゼンテーションの表示 1 | 画面切りまえ アニメーション<br>スライド 記布資料 ノート<br>マスター マスター マスター<br>マスター表示<br>スライド マスター表示<br>マスター スライドに基づいて、色<br>ント、背景、効果など、力しせ、<br>ション全体のすべての見た目か<br>ます。 | <ul> <li>スライド ショ・</li> <li>ルーラー</li> <li>グリッド線</li> <li>ガイド<br/>表示</li> <li>カ、フォ</li> <li>テー<br/></li> <li>決まり</li> </ul> | - 記録 校閲<br>- 記録 校閲<br>ノート<br>「G」 ズーム ヴ<br>に<br>ズーム ヴ | 表示 ヘルプ      |
|                                                                                                   | たとえば、スライド マスターに図<br>ゴを挿入すると、すべてのスライ<br>動的に反映されます。                                                                                          | 形やロ<br>(ドに自                                                                                                    |                                                      |             |

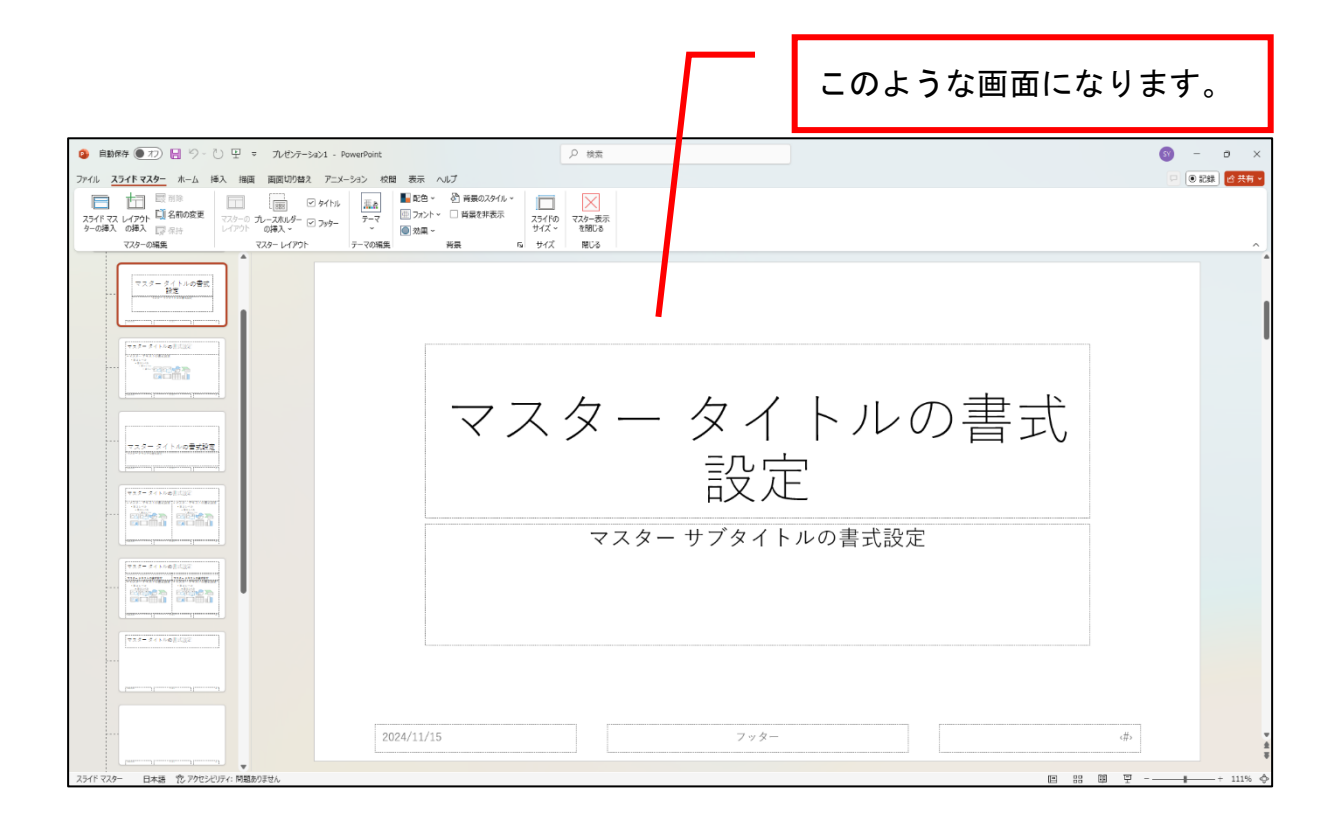

|                                                                                                    |                                                                                                    | 「セクション見出」<br>クリックします。 | しレイアウト」を                   |
|----------------------------------------------------------------------------------------------------|----------------------------------------------------------------------------------------------------|-----------------------|----------------------------|
| ● 商動称争 ● ⑦ 日 ⑦ - ① 印 = 7x427-5x21 - PowerPowe<br>アバル 2345 マスタラ ホーム 体入 用面 国際切り放え 7-3-2x3 化 表示<br>スパ スレイアクト 日名和の変更<br>マントーの表入 回復 第<br>マストーの構成 - マストークスター<br>マストーの構成 - マストークスター<br>マストーの構成 - マストークスター<br>マストーの構成 - マストークスター<br>マストーの構成 - マストークスター<br>マストーの構成 - マストークスター<br>マストーの構成 - マストークスター<br>マストーの構成 - マストークスター<br>マストーの構成 - マストークスター<br>マストークスター | メスプ<br>・ ① 単載は料表示<br>・ □ 単載は料表示<br>・ □ 単載 4 6 5 9 1 ズ<br>単載 6 9 1 ズ<br>単載 6 9 1 ズ<br>● 数法<br>● 数素<br>2.5(16)<br>1.5<br>1.5<br>1.5<br>1.5<br>1.5<br>1.5<br>1.5<br>1.5 |                       | ③ - ○ ×<br>○ ●28 (2英)<br>へ |
|                                                                                                    | マスター                                                                                                    | タイトルの書<br>設定          | <b> </b><br>   式           |
|                                                                                                    | マスター サ                                                                                                    | +ブタイトルの書式設定           |                            |
| 2024/11.<br>スライド TZP- 日本語 ① アウビシビア・ 税量B07世人                                                                                                    | /15                                                                                                    | 7 7 %                 | -#<br>₩<br>₩ ₩ ₽+ 111% ♦   |

### 3枚目のスライド作成

## 【完成見本】

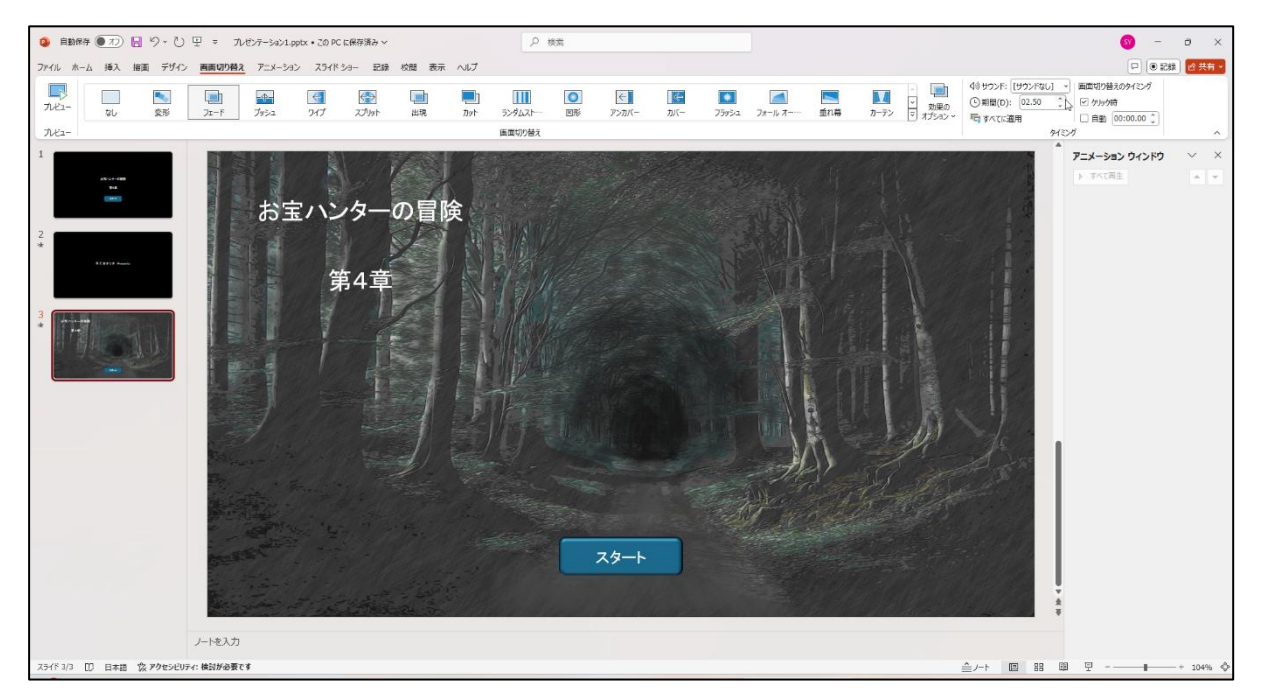

このページから始める場合は、あらかじめアニメーションウィンドウを表示させておいてください。メニューの「アニメーション」→「アニメーションウィンドウ」の順でクリックします。

# 村の入り口での会話 編

## 4枚目のスライド作成

### 【完成見本】

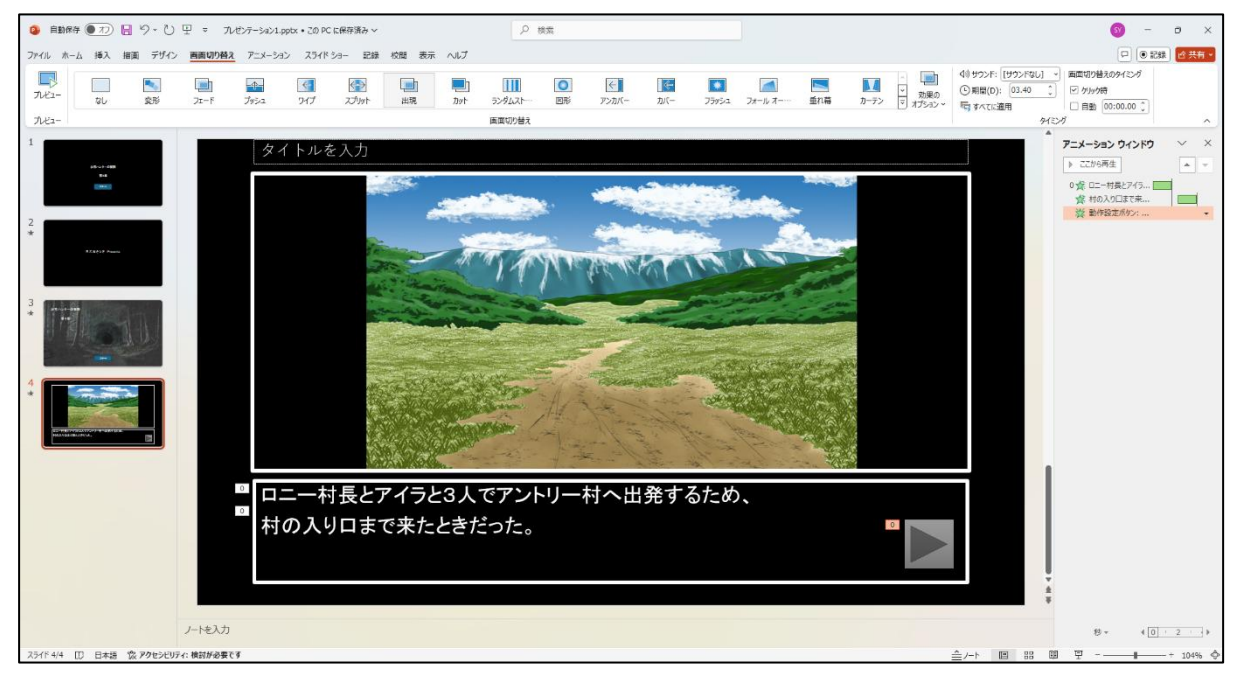

このページから始める場合は、あらかじめアニメーションウィンドウを表示させておいてくだ さい。メニューの「アニメーション」→「アニメーションウィンドウ」の順でクリックします。

### 6枚目のスライド作成

## 【完成見本】

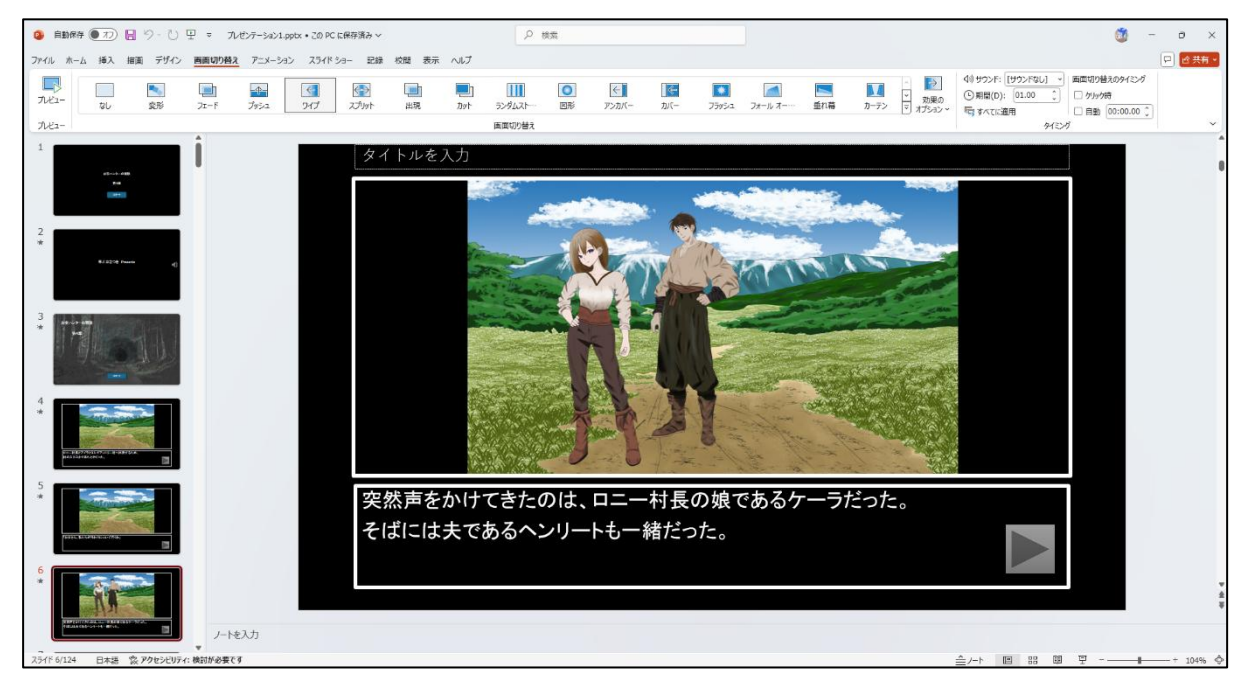

このページから始める場合は、あらかじめアニメーションウィンドウを表示させておいてくだ さい。メニューの「アニメーション」→「アニメーションウィンドウ」の順でクリックします。